# BAMBOO DO-IT-YOURSELF

### Guide rapide

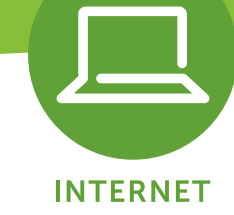

Vous avez besoin d'aide ?

Notre Contact Center : 8002 8004

Un service compétent et rapide, 24 heures sur 24 / 7 jours sur 7

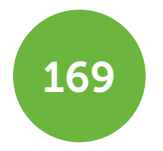

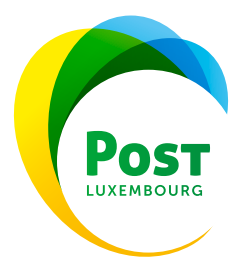

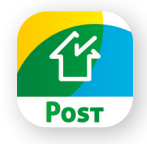

CONSEIL : app Home Check

Vous souhaitez utiliser la version digitale pour les différentes étapes de l'installation ? Téléchargez l'app gratuite **Home Check**.

Cette app intuitive propose également de nombreux avantages après l'installation.

Disponible en 4 langues :

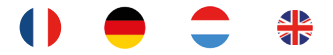

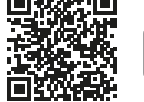

Télécharger dans I'App Store

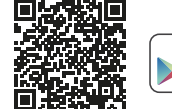

DISPONIBLE SUR

#### Étape 1 : Attendez le SMS de confirmation

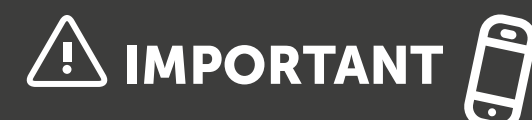

Cher Client BAMBOO,

Veuillez ne commencer l'installation qu'après avoir reçu le SMS de confirmation. Cela permet d'éviter toute interruption de vos services.

- Vous avez bien reçu le SMS de confirmation ? Vous pouvez alors commencer l'installation.
- Vous n'avez pas reçu le SMS de confirmation dans les 24 heures ? Veuillez nous contacter au numéro gratuit **8002 8004**.

#### Étape 2 : Déballez le HomeServer et vérifiez la présence de tous les accessoires

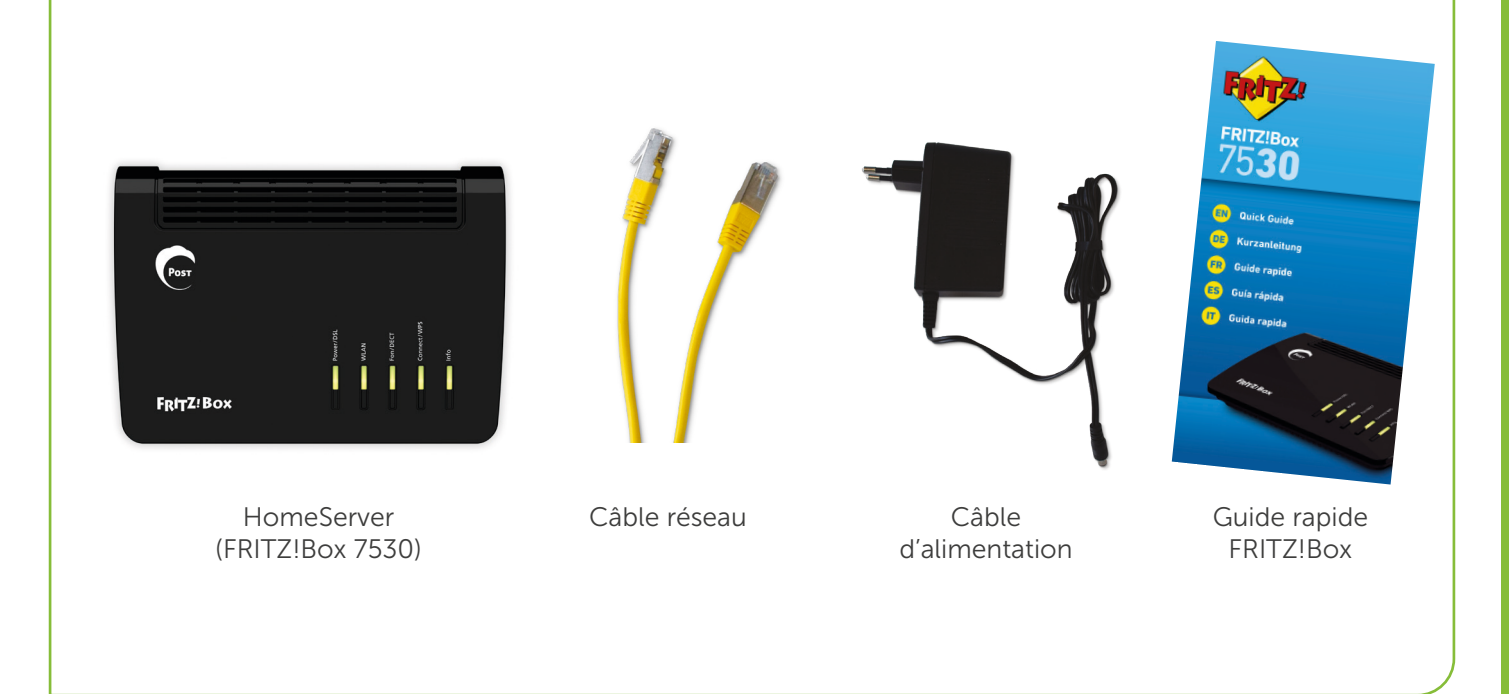

#### Étape 3 : Branchez le câble réseau dans la prise POST

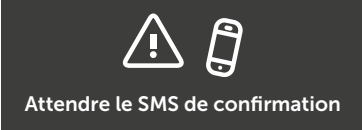

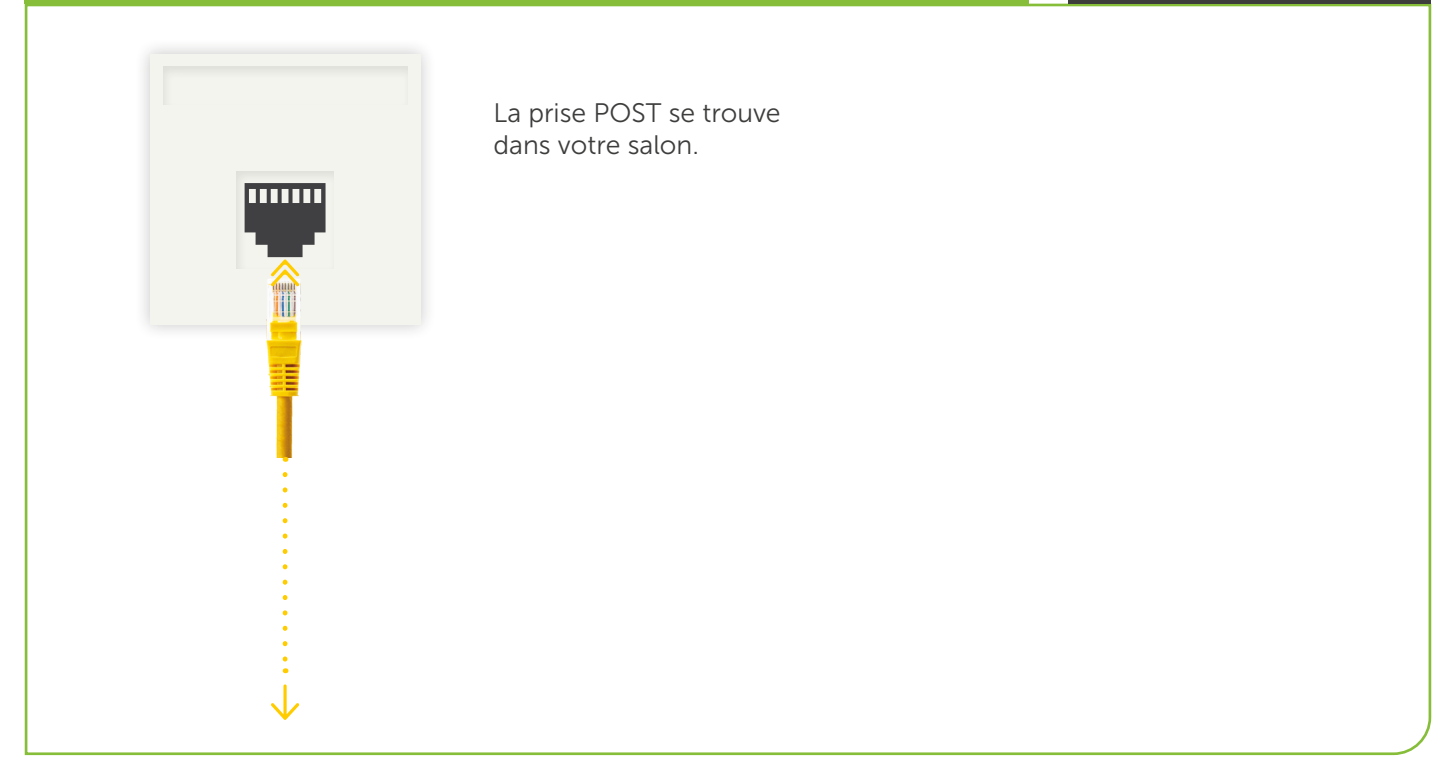

#### Étape 4 : Branchez le câble réseau dans le HomeServer, puis raccordez le HomeServer au réseau électrique

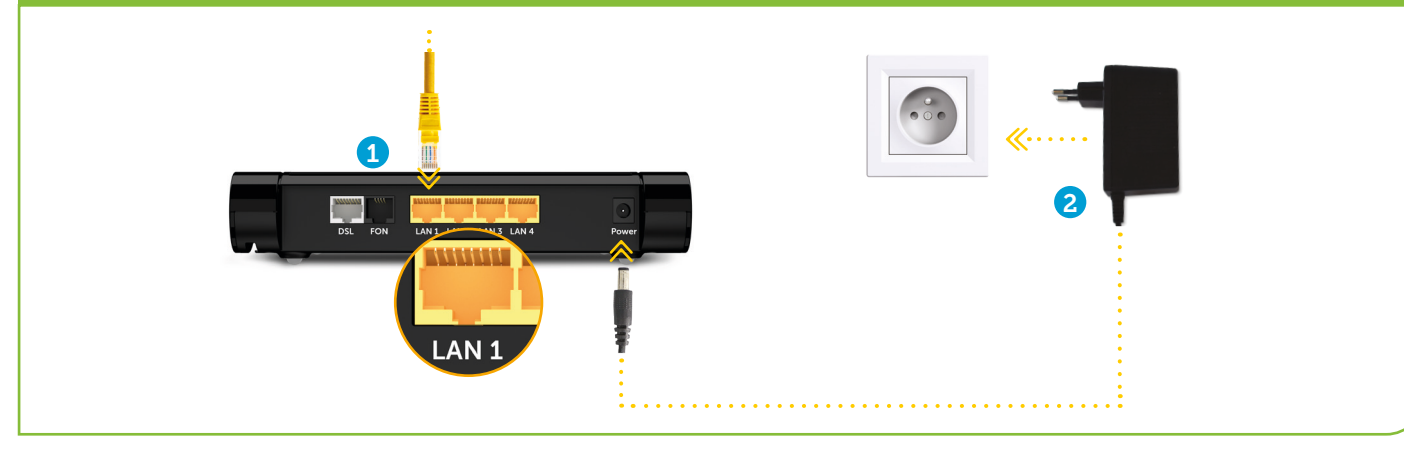

#### Étape 5 : Patientez 15 minutes jusqu'à ce que les LED s'allument de façon fixe

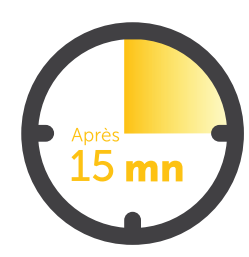

Cela peut prendre jusqu'à 15 minutes pour qu'une connexion soit établie et que votre HomeServer soit prêt à fonctionner.

Pendant ce temps, les 3 LED (Power/DSL, WLAN, Info) clignotent et l'appareil redémarre plusieurs fois. Dès que le processus est terminé, les 3 LED sont allumées de façon fixe.

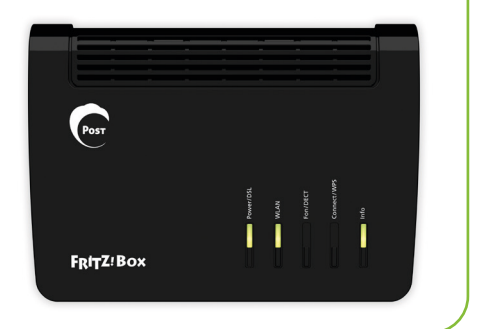

#### INSTALLER UN HOMESERVER

#### Étape 6 : Raccordez votre ordinateur et votre/vos téléphone(s) au HomeServer

Pour cela, vous avez besoin du guide rapide de la FRITZ!Box. Celui-ci vous explique toutes les étapes à suivre.

#### Étape 7 : Mesures de sécurité

CONSEIL : Pour des raisons de sécurité, nous vous recommandons de protéger votre HomeServer avec un mot de passe et de personnaliser le nom de votre réseau WiFi.

Vous pouvez le faire de façon très simple dans l'**app Home Check**, ou sur le site Internet de AVM : **https://lu.avm.de/fr/service/** 

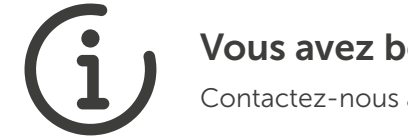

#### Vous avez besoin d'aide ?

Contactez-nous au numéro gratuit 8002 8004.

## Encore plus de BAMBOO

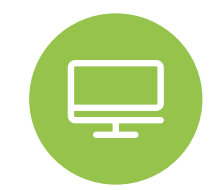

Votre connexion Internet est maintenant activée. Que diriez-vous de profiter d'une offre télé de qualité ?

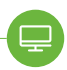

WATCH S

• 55 chaînes dans le bouquet de base

Inclus dans le Pack BAMBOO S

- WATCH L
- 120 chaînes dans le bouquet de base
- Replay 7 jours
- La télé sur smartphone et tablette via l'app mobile PostTV Go
- 200h d'enregistrement

Inclus dans les Packs BAMBOO M et L

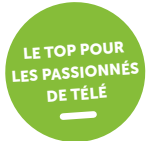

#### WATCH XL

- 120 chaînes dans le bouquet de base
- Replay 7 jours
- La télé sur smartphone et tablette via l'app mobile PostTV Go
- 1 VOD incluse par mois
- Le bouquet thématique Entertain Me S inclus
- 400h d'enregistrement

Inclus dans le Pack BAMBOO XL

Disponible en option pour les Packs BAMBOO M et L

#### Intéressé ?

Rendez-vous dans un shop POST Telecom ou Espace POST et optez pour le kit DIY de PostTV.

De nombreux divertissements en un clin d'œil.

### **AIDE POUR L'INSTALLATION** 8002 8004

Aide en ligne

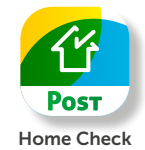

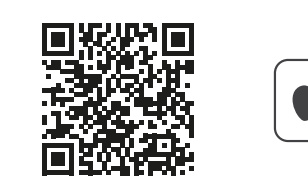

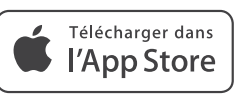

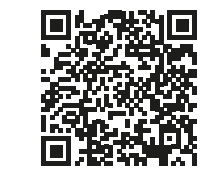

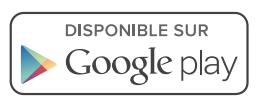

Shop POST Telecom Espace POST